### **Tutorial - Microsoft Teams**

Após acessar o e-mail corporativo da São Paulo Turismo (<u>nome@spturis.com</u>) através do Outlook no Office 365, siga os passos abaixo:

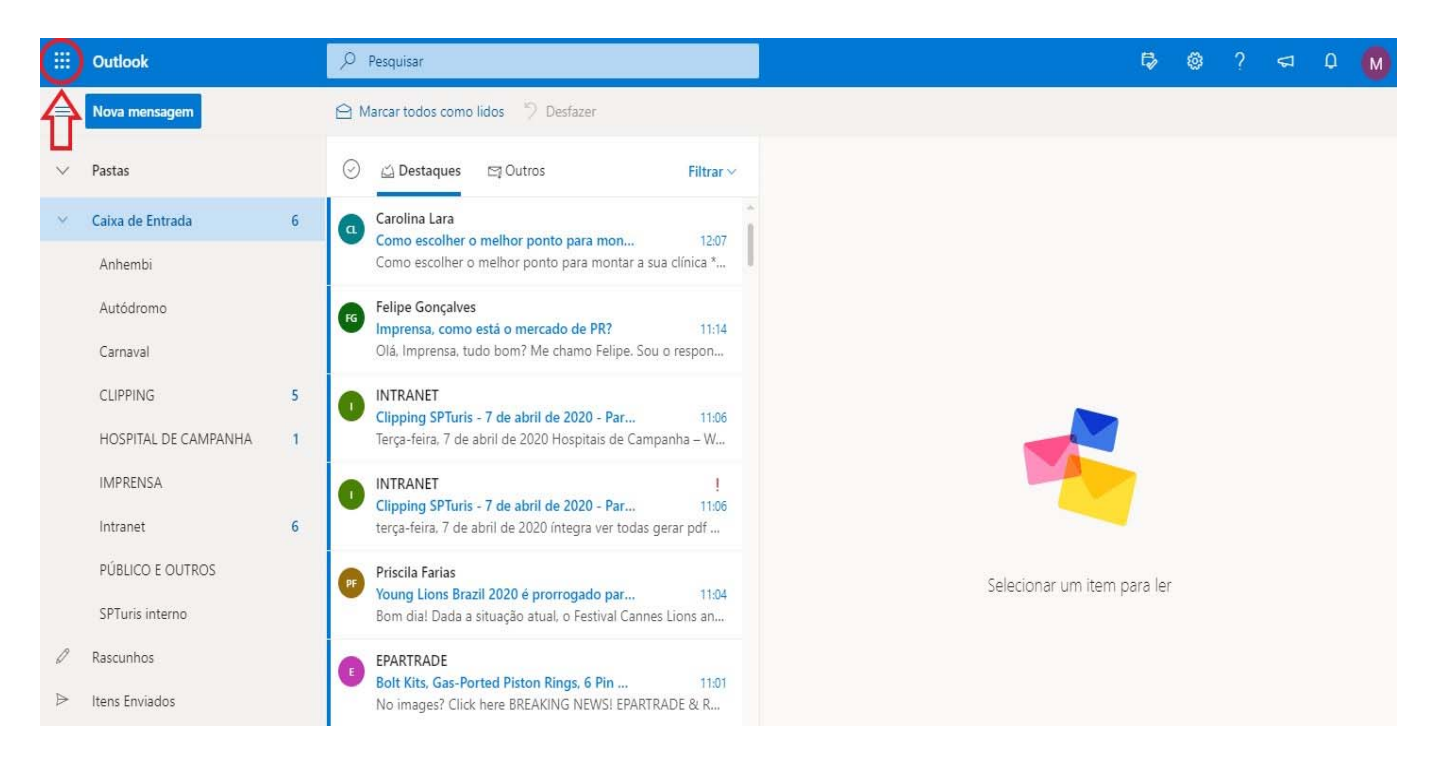

#### Passo 1: No canto superior esquerdo, pressionar a opção "Inicializador de Arquivos"

## Passo 2: No aplicativo Teams clicar nos três pontos e em "Abrir em uma nova guia"

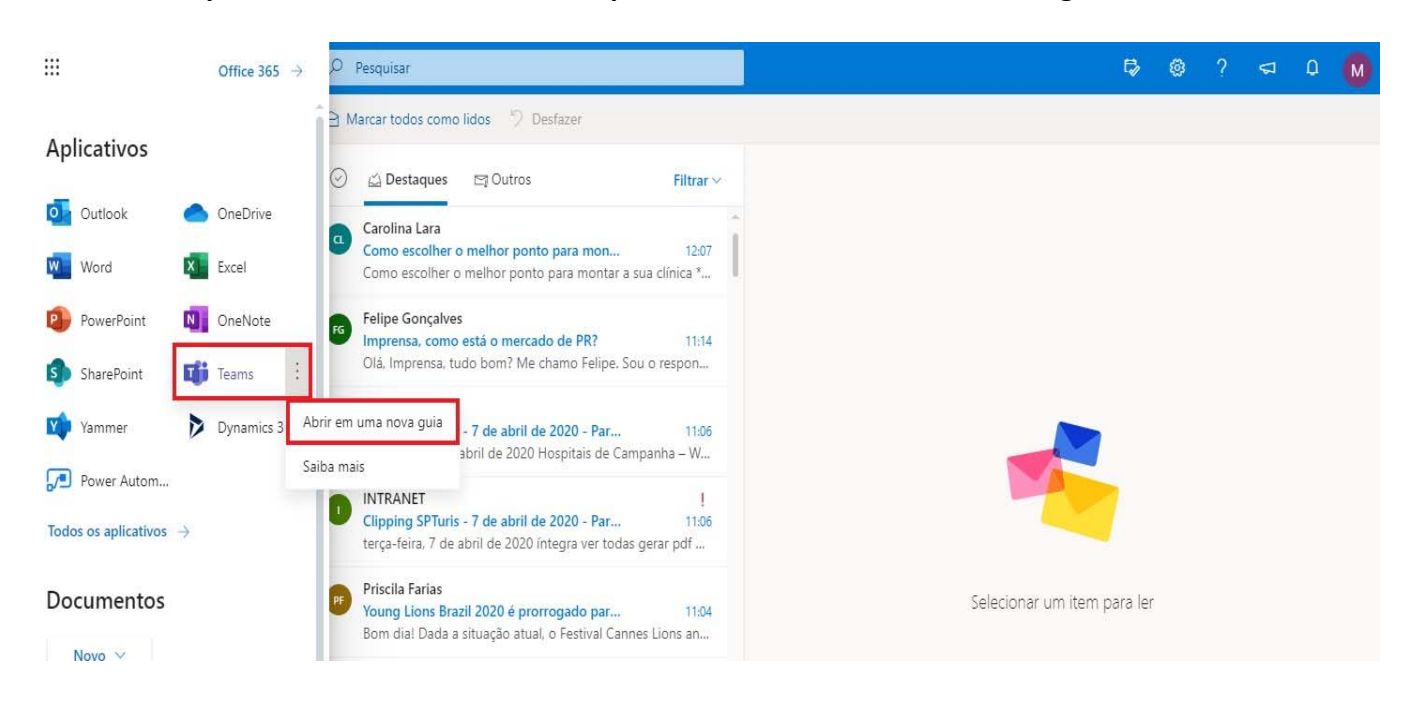

# Passo 3:

1ª Opção - Para baixar o aplicativo Microsoft Teams, pressione em "Obtenha o aplicativo para Windows".

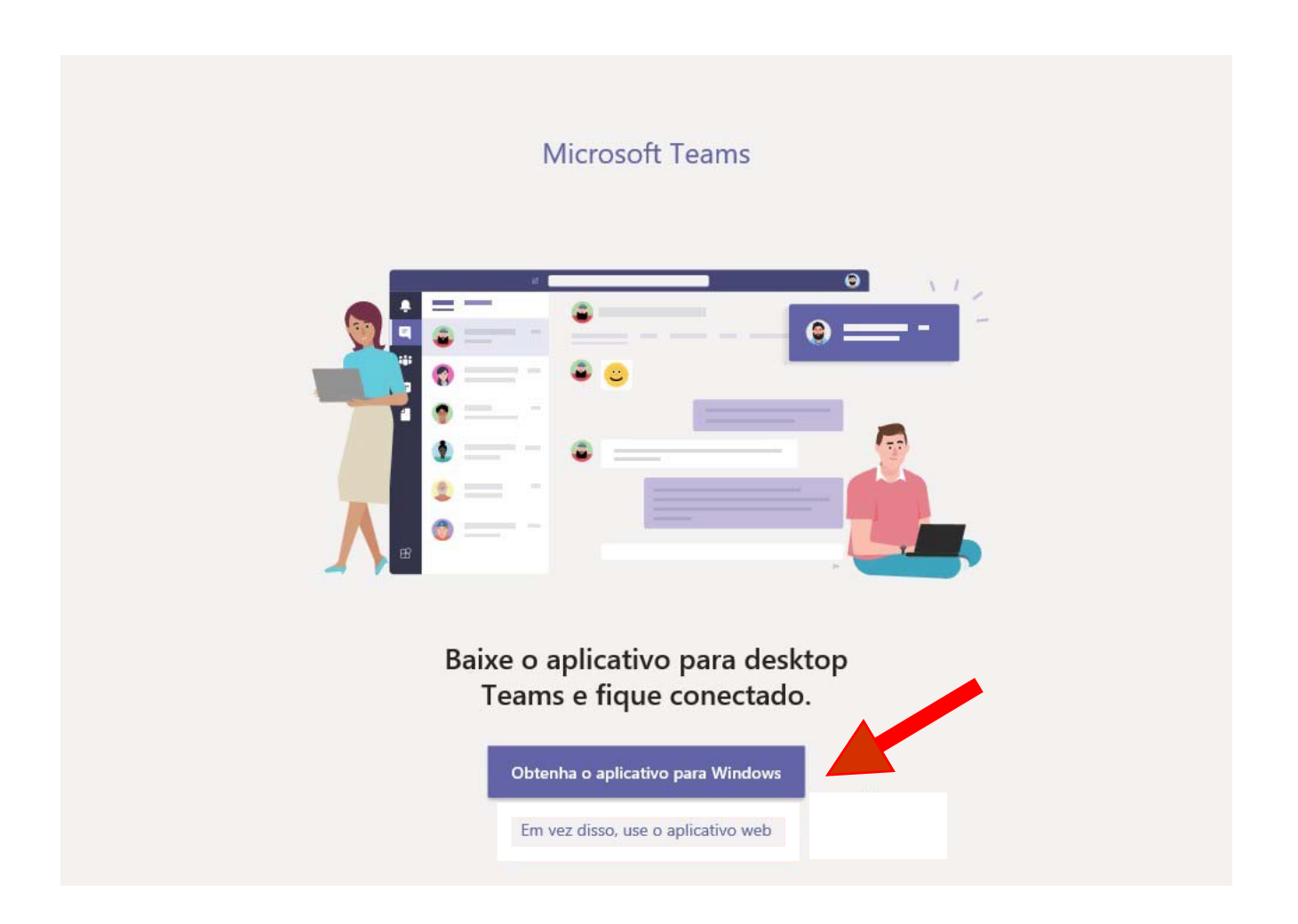

# 2ª Opção - Atenção:

1 – Para o colaborador que estiver utilizando o computador da SPTuris e quiser instalar o aplicativo Microsoft Teams será necessária a presença do suporte técnico para fazer a instalação.

2 – Para o colaborador que for instalar o aplicativo Microsoft Teams em sua máquina pessoal, certifique-se que está em sua máquina pessoal e não no Remote Desktop.

3 - O colaborador que estiver utilizando o celular ou computador pessoal poderá efetuar a instalação do aplicativo Microsoft Teams sem a presença do suporte técnico. A instalação no celular é realizada no Play Store (Android) ou App Store (IOS) e no computador pelo Google Chrome, Internet Explorer11 ou outro navegador.

4 – Lembrando que, após a instalação, é utilizado o e-mail e senha individuais da SPTuris.

Passo 4: No Microsoft Teams é possível adicionar contatos da empresa, marcar reunião, montar equipe, fazer chat (conversa), chamada de voz, chamada de vídeo e outros recursos

## Passo 5: Adicionando contato

| Ingressar | anta i- |
|-----------|---------|
|           | 86'2 := |
|           |         |
|           |         |
|           |         |
|           |         |
|           |         |
|           |         |
|           |         |
|           |         |
|           |         |
|           |         |
|           |         |
|           |         |
|           | A       |

## Passo 6 - Chat (Conversa):

|                   | Microsoft Teams                              | Pesquise ou digite um comando |                                       |   |     |  |  |  |  |
|-------------------|----------------------------------------------|-------------------------------|---------------------------------------|---|-----|--|--|--|--|
| <br>Atividade     | Chat Recentes Contatos                       | IMPRENSA SPTURIS              | hat Arquivos Organização Atividade    | • | °6⁺ |  |  |  |  |
| <b>E</b><br>Chat  | Favoritos                                    |                               |                                       |   |     |  |  |  |  |
| iiii<br>Faulines  | IMPRENSA SPTURIS                             |                               |                                       |   |     |  |  |  |  |
| m                 | pinnedGroup •                                |                               |                                       |   |     |  |  |  |  |
| Calendário        | Web Contacts •                               |                               | ±                                     |   |     |  |  |  |  |
| Chamadas          |                                              |                               |                                       |   |     |  |  |  |  |
| <b>A</b> rraniaer |                                              |                               | <u>*</u>                              |   |     |  |  |  |  |
|                   |                                              |                               |                                       |   |     |  |  |  |  |
|                   |                                              |                               | <b>U</b>                              |   |     |  |  |  |  |
|                   |                                              |                               | Você está iniciando uma nova conversa |   |     |  |  |  |  |
|                   |                                              |                               | Digite sua primeira mensagem abaixo.  |   |     |  |  |  |  |
|                   |                                              |                               |                                       |   |     |  |  |  |  |
| ß                 |                                              |                               |                                       |   |     |  |  |  |  |
| Aplicativos       |                                              |                               |                                       | ~ |     |  |  |  |  |
| Ajuda             |                                              | Olá                           |                                       | Ľ |     |  |  |  |  |
| ¢                 | ະຄ <sup>+</sup> Criar novo grupo de contatos | Ar ! C                        |                                       |   |     |  |  |  |  |

#### Passo 7 - Chamada de voz

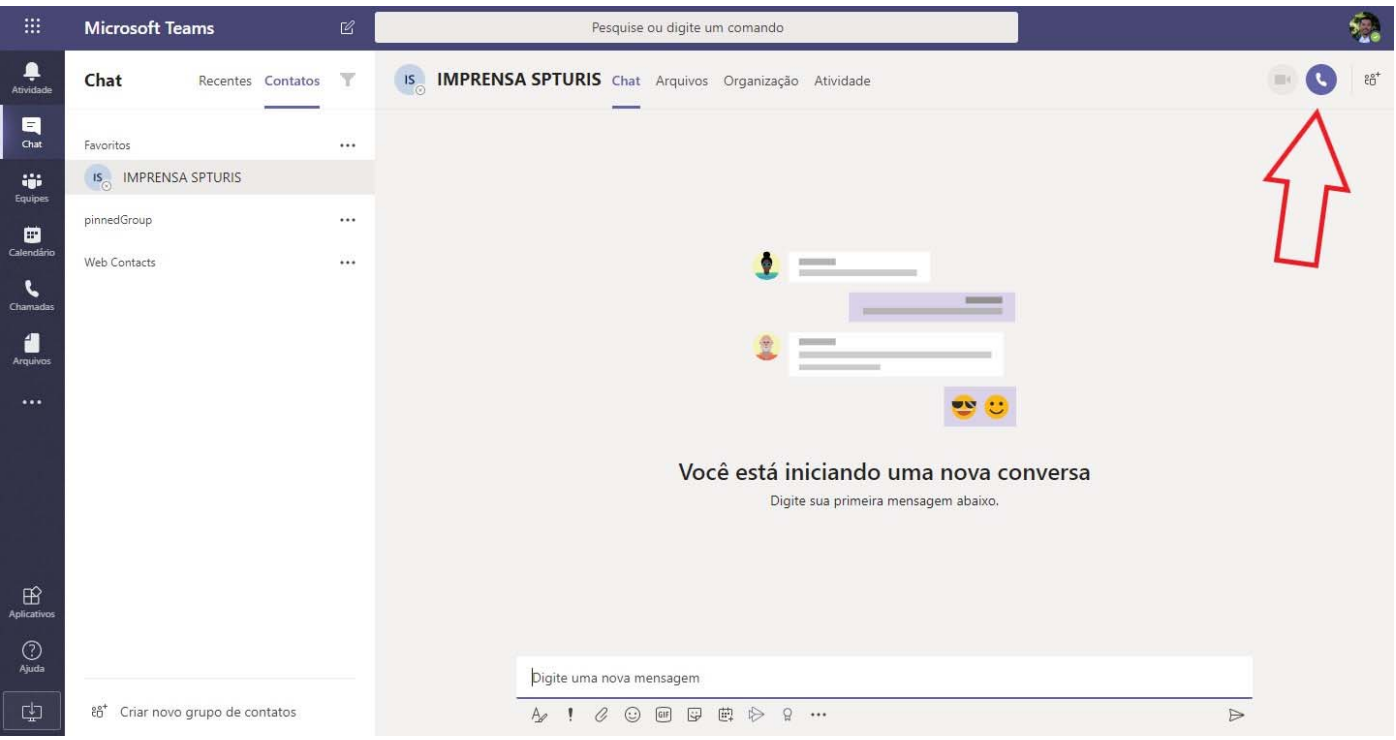

Passo 8 - Na chamada de voz é possível habilitar a chamada de vídeo:

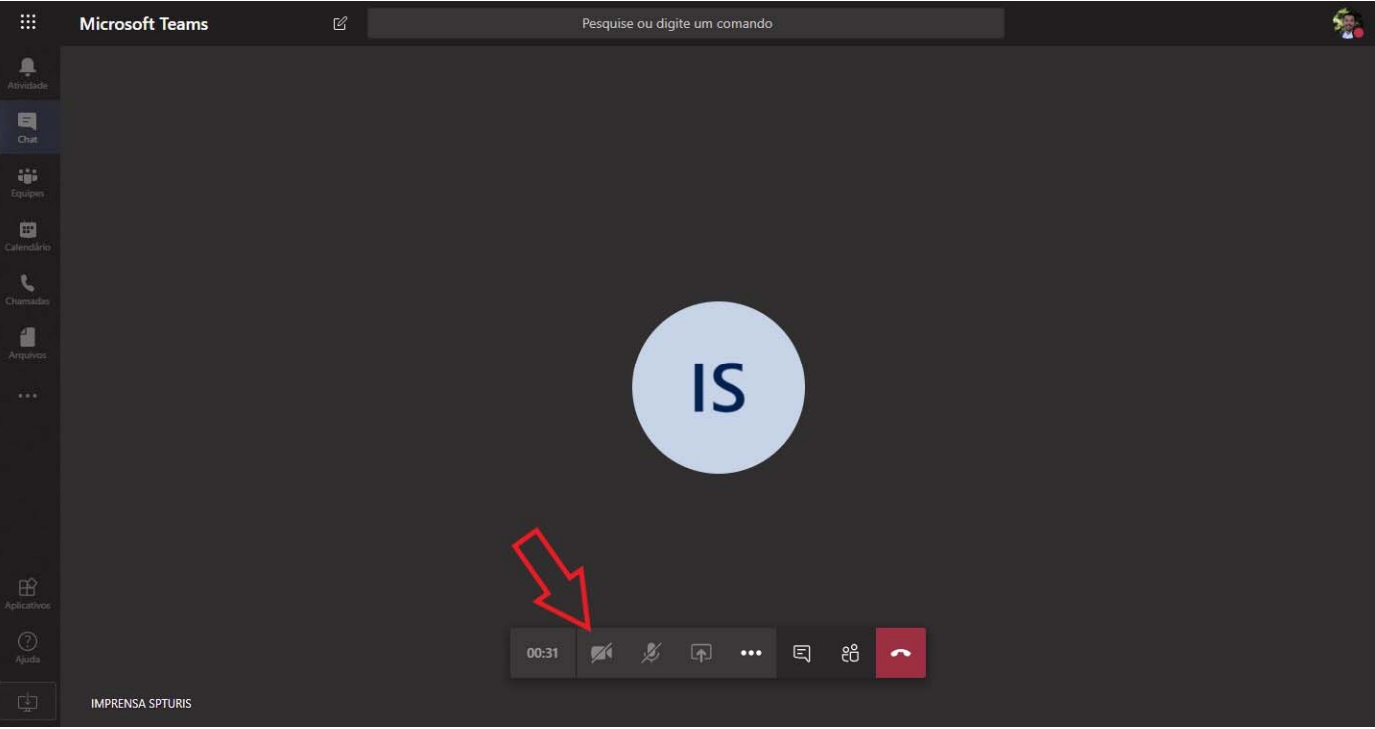

# Passo 9: Na opção "Calendário" é possível agendar reunião

#### Microsoft Teams Pesquise ou digite um comando £. Q Reunir agora + Nova reunião 😇 Calendário E Chat 🛱 Hoje < > Abril 2020 🗸 🖨 Sem a Trabalho 🗸 06 07 80 09 10 Equiper Segunda-feira Terça-feira Quarta-feira Quinta-feira Sexta-feira ..... alendár ر hamada Arquivos 10h 11h 12h 13h 14h

# Passo 10: Como agendar uma nova reunião

Passo 10.1: Digite o assunto da reunião, os contatos obrigatórios e opcionais, dia e horário, localização, os detalhes do assunto da reunião e pressione a opção "Enviar"

|                  | Micros | soft Teams                                         | C                |                       |                               | Pesquise or | u digite u | m coman | do |               |  |          |        | - |
|------------------|--------|----------------------------------------------------|------------------|-----------------------|-------------------------------|-------------|------------|---------|----|---------------|--|----------|--------|---|
| <br>Atividade    |        | Nova reunião Detalhe                               | s Assistente d   | e Agendamento         |                               |             |            |         |    |               |  | Enviar   | Fechar |   |
| <b>E</b><br>Chat | Fuso   | horário: (UTC-03:00) Brasília                      | ~                |                       |                               |             |            |         |    |               |  | $\wedge$ |        |   |
| Equipes          | Ø      | Reunião - Teste                                    |                  |                       |                               |             |            |         |    |               |  | 1 ר      |        |   |
| E<br>Calendário  | ţ      | IS IMPRENSA SPTURIS                                | i ×              |                       |                               |             |            |         |    | + Opcional    |  |          |        |   |
| د<br>Chamadas    | Ē      | 7 de abr de 2020                                   | 13:00 ~          | $\rightarrow$ 7 de ab | or de 2020                    | 13:30       | v v        | 30min   | •  | O dia inteiro |  |          |        |   |
| Arquivos         | g      | Sugeridos: 13:00-13:30 13:30-14<br>Não se repete ~ | 4:00 14:00-14:30 |                       |                               |             |            |         |    |               |  |          |        |   |
|                  | 8      | Adicionar canal                                    |                  |                       |                               |             |            |         |    |               |  |          |        |   |
|                  | 0      | Adicionar localização                              |                  |                       |                               |             |            |         |    |               |  |          |        |   |
|                  | E      | B Z 및 S   万<br>Engenharia                          | 7 <u>A</u> AA    | Parágrafo ∨           | <u>T</u> <sub>×</sub>   <≡ →≡ | i≣ I≣       | ,,         | © ≞     | ⊞  | <b>5</b> C    |  |          |        |   |
| Aplicativos      |        |                                                    |                  |                       |                               |             |            |         |    |               |  |          |        |   |
| ?<br>Ajuda       |        |                                                    |                  |                       |                               |             |            |         |    |               |  |          |        |   |
| ¢                |        |                                                    |                  |                       |                               |             |            |         |    |               |  |          |        |   |

Passo 10.2: O seu e-mail receberá a confirmação da reunião

| Calendário                                                                                                    |
|----------------------------------------------------------------------------------------------------|
| 🗸 Sim ? Talvez 🗙 Não 🗟 Propor novo horário 🗸 🦘 Responder a todos 🗸 🔤 Provisório 🗸 🖓 Categorizar 🗸 📋 Excluir \cdots |
|                                                                                                    |
| Reunião - Teste                                                                                                    |
| (b) Ter, 07.Abr.2020 13:00 – 13:30                                                                                 |
| ත්රී Participar da reunião do Teams                                                                                |
| 🖸 Lembre-me: 15 minutos antes 🗸                                                                                    |
| = Engenharia                                                                                                    |
|                                                                                                    |
|                                                                                                    |
| Ingressar em Reunião do Microsoft Teams                                                                            |
|                                                                                                    |
|                                                                                                    |

Passo 10.3: Posteriormente poderá clicar na opção "Ingressar agora"

|                                                  | Microsoft Teams | Ľ | Pesquise ou digite um comando                                                                 | <u>%</u> |
|--------------------------------------------------|-----------------|---|-----------------------------------------------------------------------------------------------|----------|
| Atividade<br>Equipes                             |                 |   | Escolher as configurações de áudio e vídeo para<br><b>Reunião - Teste</b>                     | Fechar   |
| Calendirio<br>Calendirio<br>Chamadas<br>Arquivos |                 |   | Ingressar agora                                                                               |          |
| Aplicativos<br>Q<br>Ajuda                        |                 |   | Outras opções de ingresso<br>র্গ্ন) Áudio desativado 🧠 Áudio do telefone 💽 Adicionar uma sala |          |

Passo 10.4: Neste momento você já está conectado na reunião e é possível habilitar vídeo, desfocar tela do fundo, gravar vídeo e outras opções.

# **Observações:**

1 - A chamada de vídeo só funcionará no celular ou notebook, pois ambos utilizam câmera embutida. Também é indicado fone com microfone embutido.

2 - A velocidade da internet poderá influenciar na chamada telefônica ou vídeo.

3 - Assim como para uso do e-mail pelo Office 365 – Outlook, o programa Microsoft Teams não necessita de utilização de VPN ou Remote Desktop.